# How to monitor 3<sup>rd</sup> party devices with DV7

#### Step 1,

Config Discovery Rule on page "System>Discovery"

| Dashboard           | Inventory                   | Monitor                                              | Maintenan | се           | System                                                                    |  |  |  |
|---------------------|-----------------------------|------------------------------------------------------|-----------|--------------|---------------------------------------------------------------------------|--|--|--|
| ∦ Home > System     | ∦ Home > System > Discovery |                                                      |           |              |                                                                           |  |  |  |
| 🔴 🔒 Local Prob      | Discovery                   |                                                      |           |              |                                                                           |  |  |  |
| Managed Devices     |                             | Discover in<br>21<br>Last Updated T<br>2015-06-11 10 | Ø<br>Mins | Disc<br>Loca | User / Workspace<br>Sensor Settings<br>System Logs<br>About<br>Beijing RD |  |  |  |
| MAC<br>00:24:81:8B: | D6:8D                       | Probe Version         U           1.0.2.3         0  |           | Upti<br>0 Da |                                                                           |  |  |  |

#### Step 2,

Move the 3rd party devices from "Unmanaged" to "Managed" On Inventory page

| dview 7         |           |     |                |          |             |       |                  |
|-----------------|-----------|-----|----------------|----------|-------------|-------|------------------|
| Dashboard       | Inventory | Mon | itor           | Main     | tenance     | Syst  | em               |
| ∦ Home > Invent | ory       |     |                |          |             |       |                  |
| +               | «         | Unn | nanage         | ed Total | 3           |       |                  |
| D-View Manag    |           |     |                |          |             |       |                  |
| Search "Label"  | Q         | M   | ove to Ma      | anaged   | Delete D    | evice |                  |
| test00(0)       | ≡         |     | Syster<br>Name | n 🔺      | IP \$       | м     | IAC \\$          |
| 📄 TaiWan(0)     | ≡         |     | N/A            |          | 121.000     | 0     | 0:50:BA:94:66:CF |
| RD Team(0)      | ≡         |     | N/A            |          | (Carlos and | N,    | /A               |
| DAP(0)          | ≡         |     |                |          |             |       |                  |
| <b>DGS</b> ))   | ≡         |     | N/A            |          | 111111      | N,    | /A               |
| <b>M</b> P(0)   | =         |     |                |          |             |       |                  |
| DGS-6600(0)     | ≡         |     |                |          |             |       |                  |
| Unmanaged (3    | )         |     |                |          |             |       |                  |
|                 |           |     |                |          |             |       |                  |

### Step 3,

In "D-View Managed" group, find out he 3rd party devices and enter its' device detail page by clicking the "System Name" link.

| dview 7            |           |   |          |                    |               |             |                   |                |
|--------------------|-----------|---|----------|--------------------|---------------|-------------|-------------------|----------------|
| Dashboard          | Inventory |   | Monitor  | Mainten            | ance          | System      |                   |                |
| ∦ Home > Invent    | ory       |   |          |                    |               |             |                   |                |
| +                  |           | « | D-View M | lanaged To         | tal 1 ( 🔵     | 1 🛑 0 🛑 0 ) |                   |                |
| D-View Manag       | ed (78)   |   |          | _                  |               |             |                   |                |
| Search "Label"     | (         | Q |          |                    |               |             |                   |                |
| <b>b</b> test00(0) |           | ≡ | State    | us  System<br>Name | <b>▲ IP</b> ≑ |             | MAC \$            | Device<br>Type |
| 📄 TaiWan(0)        |           | ≡ |          | <u>N/A</u>         | <u>172.1</u>  | 8.191.26    | 00:50:BA:94:66:CF | Unknown        |
| RD Team(0)         |           | ≡ |          |                    |               |             |                   |                |
| DAP(0)             |           | ≡ |          |                    |               |             |                   |                |
| 🛑 DGS-远程(0)        |           | ≡ |          |                    |               |             |                   |                |
| <b>M</b> P(0)      |           | ≡ |          |                    |               |             |                   |                |
| DGS-6600(0)        |           | ≡ |          |                    |               |             |                   |                |
| Unmanaged (2       | )         |   |          |                    |               |             |                   |                |

### Step 4,

On device detail page, edit the devices' information.

| Overview Se    | nsors Monitor Views        |  |
|----------------|----------------------------|--|
|                | Belongs to Device Labels   |  |
|                | Device Information         |  |
| Status         | <ul> <li>Online</li> </ul> |  |
| IP             | 1211.018.0181.024          |  |
| MAC            | 00:50:BA:94:66:CF          |  |
| SNMP Privilege | -                          |  |
| Device Type*   | Unknown 🔻                  |  |
| Model Name*    |                            |  |
| HW Version     |                            |  |
|                |                            |  |

## Step 5,

On System> Sensor Settings page, add new sensors of the 3rd party devices.

| dview 7                                                                 |                   |                       |                                                     |                                                                                     |        | longyue_wang      | (logout) admin | n 🔻   English 🔻   Help | - D-Lin |
|-------------------------------------------------------------------------|-------------------|-----------------------|-----------------------------------------------------|-------------------------------------------------------------------------------------|--------|-------------------|----------------|------------------------|---------|
| Dashboard                                                               | Inventory         | Monit                 | or Maintenand                                       | e System                                                                            |        |                   |                | C4 W1 11               | S 196 U |
| Home > System<br>System Sensor<br>CPU Utilization<br>Memory Utilization | > Sensor Settings | SNI<br>Coller<br>Para | MP Sensor<br>tt informations by settin<br>meters CL | License<br>Discovery<br>User / Workspace<br>g Olt<br>Sensor Settings<br>System Logs |        | Supported Devices | <u>74</u>      |                        |         |
| Ping<br>Syslog<br>Trap                                                  |                   | Senso<br>New          | r List<br>Sensor                                    | About                                                                               |        |                   |                | Search "Keyword"       | Q       |
| Wired Error Packet                                                      |                   | NO.                   | Name 🔺                                              | Value Type 💠                                                                        | Unit 🔶 | Interval (Min) 🔅  | Events         | Target Devices \$      | Action  |
| Wired Traffic                                                           |                   | 1                     | 3160                                                | String                                                                              | -      | 1                 | C              | 0                      | C ŵ     |
| Wireless AP Type                                                        |                   | 2                     | 46                                                  | Number                                                                              | -      | 5                 | CI             | 0                      | 2 1     |
| Wireless Client                                                         |                   | 3                     | 49                                                  | String                                                                              | -      | 1                 | С              | 0                      | C 🖞     |
| Wireless Error Pack                                                     | et                | 4                     | Dws-3160                                            | String                                                                              | -      | 1                 |                | 1                      | C Ó     |
| Wireless Traffic (bit                                                   | :)                | 5                     | sntp status                                         | Number                                                                              | -      | 1                 | CI             | 0                      | 6       |
| Wireless Traffic (pa                                                    | cket)             | 6                     | spanning                                            | Number                                                                              | -      | 10                | CI             | 0                      | 6       |
| Customized Sense                                                        | r                 | 7                     | telnet                                              | Number                                                                              | -      | 30                | CI             | 0                      | 20      |
| HTTP Sensor                                                             |                   | 8                     | test                                                | Number                                                                              | -      | 5                 | CI             | 0                      | C ŵ     |
| SNMP Sensor                                                             |                   | 9                     | web status                                          | Number                                                                              | -      | 15                | C W I          | 0                      | 6       |

Input the Sensor Name, interval, description

|             |                                      | Create New SNMP Sensor    |   | × |
|-------------|--------------------------------------|---------------------------|---|---|
| 1           | 2                                    | 3                         | 4 | 5 |
|             |                                      | 1. Set Sensor Information |   |   |
| Name*       | My Devices Mem                       |                           |   |   |
| Interval    | 1 V Min                              |                           |   |   |
| Description | 3rd party devices Memory Utilization |                           |   |   |
|             |                                      |                           |   |   |
|             | L                                    |                           |   |   |

Next

Set the sensor's OID, value type and so on.

|                 |                                            | Create New SNMP Sensor |   |      | ×    |
|-----------------|--------------------------------------------|------------------------|---|------|------|
| <b>~</b>        | 2                                          | 3                      | 4 |      | 5    |
|                 |                                            | 2. Attributes Setting  |   |      |      |
| Parameter Name* | Memory                                     |                        |   |      |      |
| OID*0           | 1.3.6.1.2.1.1141.1.0                       |                        |   |      |      |
| Value Type      | <ul> <li>Number</li> <li>String</li> </ul> |                        |   |      |      |
| Unit            | % ▼                                        |                        |   |      |      |
|                 |                                            |                        |   | Back | Next |

#### Set the Event Trigger rules

|                 |                               | Creat      | e New SNMP Sen         | sor    |       |                |       |  |
|-----------------|-------------------------------|------------|------------------------|--------|-------|----------------|-------|--|
|                 |                               |            | -3                     |        | 4     |                | 5     |  |
|                 |                               | 3. Set Se  | ensor Inforr           | nation |       |                |       |  |
| ng Event Trigge | er Rules                      |            |                        |        |       |                | Reset |  |
| Memory          | Settings                      | Info Event | Info Event Warning Eve |        |       | Critical Event | ent   |  |
|                 | Event                         | ON OFF     |                        | ON OFF |       | ON OFF         |       |  |
|                 | Trigger                       | >= ▼       | %                      | >= ▼   | %     | >= •           | %     |  |
|                 | Alert when trigger repeat for | 1          | Times                  | 1      | Times | 1              | Times |  |
|                 | Escalation ()                 | ON OFF     |                        | ON OFF |       |                |       |  |
|                 |                               |            |                        |        |       |                |       |  |

#### Apply the sensor to 3rd party devices.

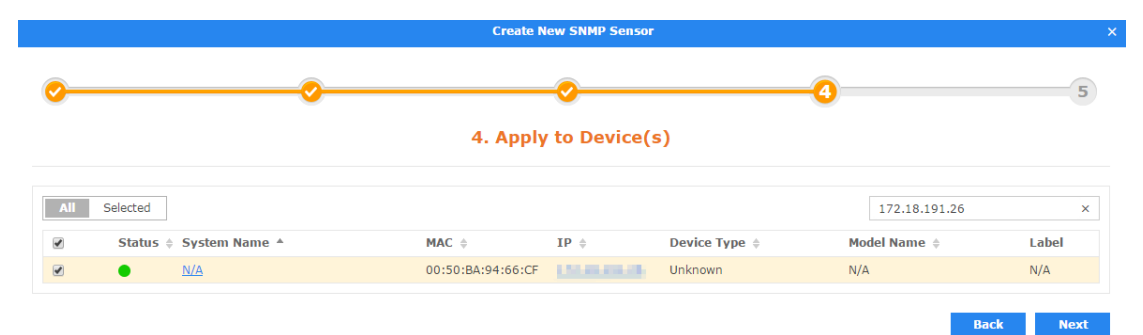

#### Finished

| Create New SNMP Sensor |                      |            |                   |            |          |      |        |  |
|------------------------|----------------------|------------|-------------------|------------|----------|------|--------|--|
| <b>~</b>               | <u> </u>             |            | <b>~</b>          |            | <u> </u> |      | -5     |  |
|                        |                      |            | 5. Tes            | ting       |          |      |        |  |
| Parameter Name*        | Memory               |            |                   |            |          |      |        |  |
| OID*                   | 1.3.6.1.2.1.1141.1.0 |            |                   |            |          |      |        |  |
| Value Type             | Number Ostring       |            |                   |            |          |      |        |  |
| Unit                   | % ▼                  |            |                   |            |          |      |        |  |
| Test Result            |                      |            |                   |            |          |      |        |  |
| Status System          | Name                 | IP         | MAC               | Get Result |          |      |        |  |
| • <u>N/A</u>           |                      | 12120-0210 | 00:50:BA:94:66:CF |            |          |      |        |  |
|                        |                      |            |                   |            | 1        | Back | Finish |  |